# HP Photosmart 8000 series Referansehåndbok

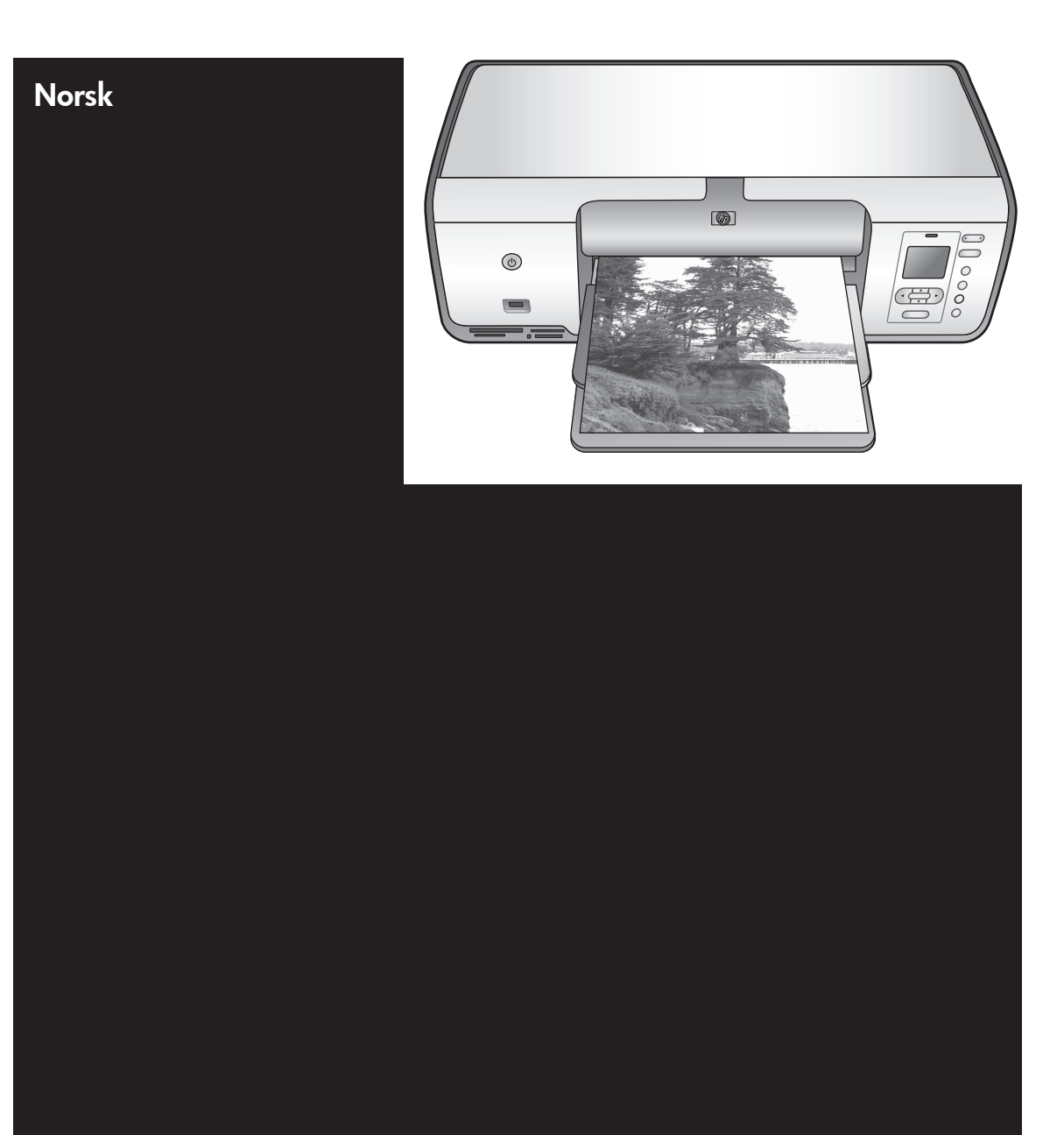

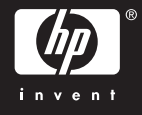

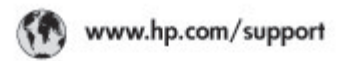

Support for the following countries/regions is available at www.hp.com/support: Austria, Belgium, Central America & The Caribbean, Denmark, Spain, France, Germany, Ireland, Italy, Luxembourg, Netherlands, Norway, Portugal, Finland, Sweden, Switzerland, and the United Kingdom.

| 021 672 280                             | الحزاغر                           | Mauttus                        | (262) 262 210 404                |
|-----------------------------------------|-----------------------------------|--------------------------------|----------------------------------|
| Argentina (Buenes Aires)<br>Argentina   | 54-11-4708-1600<br>0-800-555-5000 | Maxico (Maxico City)<br>Maxico | 55-5258-9922<br>01-800-472-68368 |
| Australia<br>Australia Install amounted | 1300 721 147                      | 081 005 010                    | المغرب                           |
| 17212049                                | (p. p.d.                          | New Zeoland                    | 0800 441 147                     |
| Bould Free Deaded                       | 55.11.4004.7751                   | Nigeria                        | 1 3204 999                       |
| Brosil                                  | 0-800-709-7751                    | Panama                         | 1-800-711-2884                   |
| Conada Mississa en Arreit               | (905) 205-4663                    | Paraguay                       | 009 800 54 1 0006                |
| Conada                                  | 1-800-474-6836                    | Panú                           | 0-800-10111                      |
| Châo                                    | 800-360-999                       | Philippines                    | 2 867 3551                       |
| 中国                                      | 021-3881-4518                     | Polska                         | 22 5666 000                      |
|                                         | 800-810-3888                      | Puerto Nico                    | 1-877-232-0589                   |
| Colorabia (Boasta)                      | 571-606-9191                      | República Dominicana           | 1-800-711-2884                   |
| Colombia                                | 01-8000-51-4746-8368              | Réunian                        | 0820 990 323                     |
| Costa Rica                              | 0-800-011-1046                    | România                        | (21) 315 4442                    |
| Česká republika                         | 810 222 222                       | Poco-a (Macata)                | 095 777 3284                     |
| Ecuador (Andinatel)                     | 1.999-119 世<br>800-711-2884       | 800.897 1415                   | المعرية                          |
| Ecuador (Racifite))                     | 1-800-225-528 m<br>800-711-2884   | Singapore                      | 6 272 5300                       |
| (02) 8910602                            | ىمىز                              | Slovakia                       | 0850 111 256                     |
| El Solvador                             | 800-6160                          | South Africa (International)   | + 27 11 2589301                  |
| Ελλάδα (στό το εξωτεακά)                | + 30 210 6073603                  | South Africa (RSA)             | 085 0001 030                     |
| EMdős (svróc EMdőac)                    | 801 11 22 55 47                   | Rest CH West Africa            | + 351 213 17 63 80               |
| Еллава (ато Катро)                      | 800 9 2649                        | 楽灣                             | 02-8722-8000                     |
| Guaternala                              | 1-800-711-2884                    | ไหม                            | +66 (2) 353 9000                 |
| 香油特别行政區                                 | 2802 4098                         | 071 891 391                    | تونس                             |
| Mogyaronizág                            | 1 382 1111                        | Trinidad & Tobago              | 1-800-711-2884                   |
| India                                   | 1 600 44 7737                     | Türkiye                        | +90 212 444 71 71                |
| Indonesia                               | +62 (21) 350 3408                 | Yepalea                        | (044) 230-51-06                  |
| 0 9 830 4848                            | 'we'nwr                           | 600 54 47 47                   | لإمارات المربية المتحدة          |
| Jamaica                                 | 1-800-711-2884                    | United States                  | 1-800-474-6836                   |
| 日本                                      | 0570-000511                       | Uragiony                       | 0004-054-177                     |
| 日本(携帯電話の場合)                             | 03-3335-9900                      | Venezuela (Caracas)            | 58-212-278-8666                  |
| 한국                                      | 1588-3003                         | Venezuola                      | 0-800-4/4-583588                 |
| Malaysia                                | 1900 88 8588                      | Vier Natio                     | +84 88234530                     |

### Copyright og varemerker

© Copyright 2005 Hewlett-Packard Development Company, L.P. Informasjonen i dette dokumentet kan endres uten forvarsel. Gjengivelse, tilpasning eller oversettelse av dette materialet er ikke tillatt uten at det først er innhentet skriftlig tillatelse, med unntak av det som er tillatt i henhold til lover om opphavsrett.

### Merknad

Det finnes ingen annen garanti for HPprodukter og tjenester enn den som er uttrykkelig angitt i

garantierklæringen som følger med slike produkter og tjenester. Ingen deler i dette materialet skal fortolkes som en ekstra garanti. HP skal ikke være erstatningsansvarlig for tekniske eller redaksjonelle feil eller utelatelser i dokumentet.

Hewlett-Packard Development Company, L.P. kan ikke holdes ansvarlig for tilfeldige skader eller følgeskader i forbindelse med eller som resultat av utrustningen, ytelsen eller bruken av dette dokumentet og programmaterialet som det beskriver.

#### Varemerker

HP, HP-logoen og Photosmart tilhører Hewlett-Packard Development Company, L.P.

SD-logoen er et varemerke for eieren. Microsoft, Windows og Windows XP er registrerte varemerker for Microsoft Corporation.

Intel og Pentium er varemerker eller registrerte varemerker for Intel Corporation eller datterselskaper i USA og andre land.

iPod er et varemerke for Apple Computer, Inc.

Bluetooth er et varemerke som eies av innehaveren og brukes av Hewlett-Packard Company under lisens.

Andre merker og tilhørende produkter er varemerker eller registrerte varemerker for sine respektive eiere. Den innebygde programvaren i skriveren er delvis basert på arbeidet

til Independent JPEG Group. Deler av programvaren har ©

Copyright 1998, 1999, 2000 Thai Open Source Software Center Ltd. and Clark Cooper. © Copyright 2001, 2002, 2003 Expat maintainers. Opphavsretten til enkelte fotografier i dette dokumentet er beholdt av de opprinnelige eierne.

### Modellnummer for HP Photosmart 8001 - 8099 series

Med henblikk på identifikasjon har produktet fått tildelt et modellnummer. Produktets modellnummer er VCVRA-0506. Dette nummeret må ikke forveksles med markedsnavnet (HP Photosmart 8050,

HP Photosmart 8053 osv.) eller produktnummeret (Q6351A, Q6352A osv).

### Miljøerklæringer

Hewlett-Packard Company har forpliktet seg til å produsere kvalitetsprodukter på en miljøvennlig måte.

#### Beskytte miljøet

Denne skriveren er utformet med flere attributter for å minimere miljøpåvirkningen. Hvis du vil ha mer informasjon, kan du gå til HPs webområde for miljøspørsmål på www.hp.com/hpinfo/globalcitizenship/ environment/

#### Ozonproduksjon

Dette produktet genererer ingen merkbar ozongass  $(O_3)$ .

#### Papirbruk

Dette produktet passer til bruk av resirkulert papir i henhold til DIN 19309.

#### Plastmaterialer

Plastdeler på over 24 gram (0,88 unser) er merket i henhold til internasjonale standarder, slik at det er lettere å finne plastmaterialer som kan resirkuleres når skriveren skal kasseres.

#### Dataark om materialsikkerhet

Du kan få tak i MSDSer (Material Safety Data Sheets) fra HPs webområde på www.hp.com/go/ msds. Kunder uten Internett-tilgang kan kontakte HPs kundestøtte.

#### Resirkuleringsprogram

HP tilbyr et økende antall programmer for tilbakelevering og resirkulering av produkter i mange land, og er partner med noen av de største resirkuleringssentrene for elektronikk over hele verden. HP sparer på ressursene ved å videreselge noen av sine mest populære produkter.

Avhending av brukt utstyr fra brukere i private husholdninger i Den europeiske union:

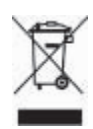

Dette symbolet på produktet eller pakken angir at dette produktet ikke må kastes sammen med annet husholdningsavfall. Det er ditt ansvar å avhende brukt utstyr ved å levere det til en godkient avfallsplass for resirkulering av brukt elektrisk og elektronisk utstyr. Den separate innsamlingen og resirkuleringen av det brukte utstyret på avhendingstidspunktet vil bidra til å bevare naturressurser og sikrer at utstyret blir resirkulert på en måte som beskytter helse og miljø. Hvis du vil ha mer informasjon om hvor du kan levere brukt utstyr for resirkulering, kan du kontakte nærmeste bykontor, det lokale renovasjonsfirmaet eller butikken der du kjøpte produktet.

Hvis du vil ha mer informasjon om retur og resirkulering av HP-produkter generelt, kan du gå til webområdet: www.hp.com/hpinfo/globalcitizenship/ environment/recycle/index.html.

# Innhold

| 1 | Velkommen                                    | 2  |
|---|----------------------------------------------|----|
|   | Finne mer informasjon                        | 2  |
|   | Hva skjuler seg i esken?                     | 2  |
|   | Skriverens deler                             | 3  |
|   | Skrivermeny                                  | 5  |
|   | Papirinformasion                             | 7  |
|   | Blekkpatroninformasjon                       | 9  |
| 2 | Grunnleggende om utskrift                    | 12 |
|   | Bruke minnekort                              | 12 |
|   | Velge et fotooppsett                         | 12 |
|   | Bestemme hvilke fotografier du vil skrive ut | 13 |
|   | Velge fotografier som skal skrives ut        | 13 |
|   | Forbedre fotokvaliteten og bli mer kreativ   | 13 |
|   | Skrive ut fotografier                        | 13 |
|   | Opprette en tilkobling                       | 13 |
| Α | Installere programvaren                      | 15 |
|   | Problemløsing for installering               | 15 |
| В | HPs kundestøtte                              | 17 |
|   | HPs kundestøtte over telefon                 | 17 |
|   | Flere garantialternativer                    | 18 |
|   | Begrenset garantierklæring                   | 19 |
| С | Spesifikasjoner                              | 21 |
|   | Systemkrav                                   | 21 |
|   | Skriverspesifikasjoner                       | 21 |
|   |                                              |    |

# 1 Velkommen

Takk for at du har kjøpt en HP Photosmart 8000 series-skriver! Med denne nye fotoskriveren kan du skrive ut flotte fotografier, lagre fotografier på en datamaskin og opprette morsomme og enkle prosjekter med eller uten en datamaskin.

### Finne mer informasjon

Skriveren leveres med følgende dokumentasjon:

- **Konfigurasjonsveiledning**: HP Photosmart 8000 series-skriveren leveres med installasjonsinstruksjoner som forklarer hvordan du konfigurerer skriveren.
- **Brukerhåndbok**: *HP Photosmart 8000 series Brukerhåndbok* beskriver skriverens grunnleggende funksjoner, forklarer hvordan du bruker skriveren uten å koble den til en datamaskin, og den inneholder informasjon om løsing av maskinvareproblemer. Den er tilgjengelig i elektronisk format på *brukerhåndbok*-CDen.
- Referansehåndbok: HP Photosmart 8000 series Referansehåndbok er boken du leser nå. Den inneholder grunnleggende informasjon om skriveren, blant annet konfigurasjon, bruk, teknisk støtte og garanti. Hvis du vil ha detaljerte instruksjoner, kan du se brukerhåndbok-CDen.
- Elektronisk hjelp til HP Photosmart-skriveren: Den elektroniske hjelpen til HP Photosmart beskriver hvordan du bruker skriveren sammen med en datamaskin, og inneholder informasjon om problemløsing for programvaren.

Når du har installert HP Photosmart-programvaren på en datamaskin, kan du vise den elektroniske hjelpen for HP Photosmart-skriveren:

- Windows-PC: Klikk på Start, velg Programmer (i Windows XP velger du Alle programmer) > HP > Photosmart 8000 series > Hjelp til Photosmart.
- Macintosh: Velg Hjelp > Mac Hjelp i Finder, og velg deretter Hjelpesenter > Hjelp til HP Image Zone > Hjelp til HP Photosmart.

### Hva skjuler seg i esken?

Skriveresken inneholder følgende (innholdet kan variere etter land/region):

- HP Photosmart 8000 series-skriveren
- Konfigurasjonsveiledning for HP Photosmart 8000 series
- Referansehåndbok for HP Photosmart 8000 series
- Programvare-CDen for HP Photosmart 8000 series-skriveren
- Brukerhåndbok-CDen
- Papirprøver
- Oppbevaringseske for fotopapir (ikke tilgjengelig i alle land/regioner)
- Trefarget blekkpatron og fotoblekkpatron fra HP
- Blekkpatronbeskytter
- Strømforsyning

### **Skriverens deler**

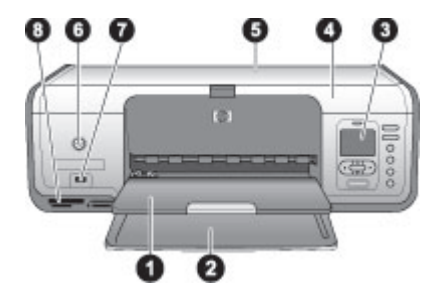

#### Forsiden av skriveren

- 1 **Utskuff**: Når utskriften er ferdig, fjerner du fotografiene og dokumentene fra denne skuffen.
- 2 **Hovedskuff**: Plasser vanlig papir, transparenter, konvolutter eller andre typer utskriftsmateriale i denne skuffen for utskrift.
- 3 Skriverskjerm: Bruk denne skjermen til å vise fotografier og menyalternativer.
- 4 Hoveddeksel: Løft opp hoveddekselet for å få tilgang til blekkpatronene.
- 5 **Toppdeksel**: Løft opp toppdekselet for å få tilgang til fotokassetten. Bruk fotokassetten til å skrive ut på fotopapir i mindre størrelser.
- 6 **På**: Trykk på denne knappen for å slå på skriveren eller sette den i strømsparende modus.
- 7 **Kameraport**: Koble til et PictBridge-kompatibelt digitalkamera, en trådløs HP Bluetooth<sup>®</sup>skriveradapter (ekstrautstyr) eller en HP iPod<sup>™</sup> til denne porten.
- 8 Minnekortspor: Sett inn minnekort her.

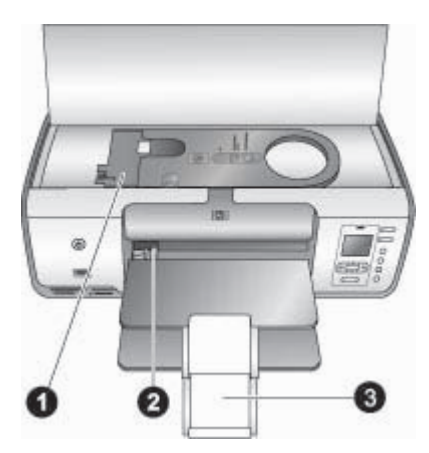

#### Innsiden

| 1 | Fotokassett: Legg i fotopapir eller små typer utskriftsmateriale som støttes, i denne kassetten, og sett inn kassetten i hovedskuffen for utskrift. Du finner informasjon om |
|---|----------------------------------------------------------------------------------------------------|
|   | hvordan du legger utskriftsmateriale i fotokassetten, i Papirinformasjon.                                                                                                    |
| 2 | Papirbreddeskinne: Juster denne skinnen etter forskjellige papirbredder.                                                                                                    |
| 3 | Utskuffens forlenger: Løft tappen, og trekk den deretter mot deg for å forlenge utskuffen.                                                                                   |

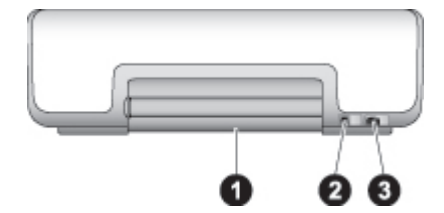

#### Baksiden av skriveren

- 1 **Bakdeksel**: Åpne dette dekselet for å fjerne fastkjørt papir.
- 2 **USB-port**: Bruk denne porten til å koble en datamaskin til skriveren.
- 3 **Tilkobling av strømledning**: Bruk denne porten til å koble til strømledningen som fulgte med skriveren.

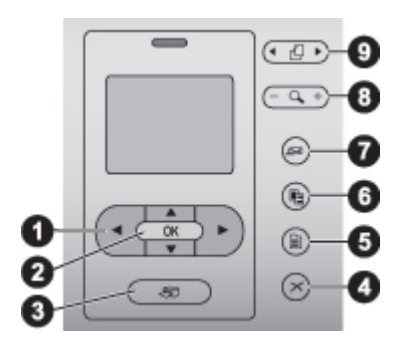

### Kontrollpanel

- 1 **Piler for Velg foto**: Bla gjennom fotografiene og styr videoavspilling på et minnekort.
- 2 **OK**: Velg et meny- eller dialogboksvalg og spill av / pause et videoklipp.
- 3 Skriv ut: Skriv ut valgte fotografier fra det innsatte minnekortet.
- 4 **Avbryt**: Opphev valg av foto, gå ut av en meny eller stopp en handling.
- 5 Meny: Vis skrivermenyen.
- 6 **Oppsett**: Velg et fotooppsett.
- 7 HP Instant Share: Send et foto via e-post (hvis tilkoblet).
- 8 **Zoom**: Gå inn i Zoom-modus og zoom inn på fotografiet som vises.
- 9 **Roter**: Roter det valgte fotografiet som vises.

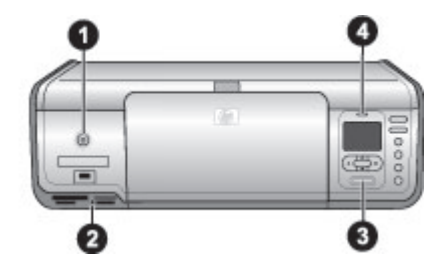

#### Indikatorlamper

- 1 På-lampe: Lyser jevnt grønt hvis skriveren er på, og er ellers av.
- 2 **Minnekortlampe**: Lyser jevnt grønt hvis det er satt inn et minnekort, blinker grønt hvis skriveren leser et minnekort, og er av hvis det ikke er satt inn et minnekort.
- 3 **Utskriftslampe**: Lyser jevnt grønt hvis skriveren er klar til å skrive ut, blinker sakte grønt hvis skriveren er opptatt.
- 4 **Statuslampe**: Blinker rødt hvis det har oppstått en feil eller hvis brukerhandling kreves.

### Skrivermeny

Trykk på **Meny** for åpne skrivermenyen. Hvis du trykker på **Meny** mens du viser en undermeny, kommer du tilbake til skriverens hovedmeny.

### Slik navigerer du i skrivermenyen

- Trykk på <u>a</u> eller <del>v</del> for å bla gjennom menyalternativene som vises på skriverskjermen.
- Trykk på **OK** for å åpne en meny eller velge et alternativ.
- Trykk på **Avbryt** for å gå ut av gjeldende meny.

### Print Options (Utskriftsalternativer)

- Print all (skriv ut alt): Velg dette alternativet for å skrive ut alle fotografiene på minnekortet som er satt inn i skriveren.
- Print proof sheet (skriv ut testutskrift): Velg dette alternativet for å skrive ut en testside av alle fotografiene på det innsatte minnekortet. Ved hjelp av testsiden kan du velge fotografiene du vil skrive ut, antall eksemplarer og utskriftsoppsettet.
- Scan proof sheet (skann testutskrift): Velg dette alternativet for å skrive ut en prøveutskrift merket med fotografier som er valgt for utskrift.
- Video action prints (bildemontasje for video): Velg dette alternativet for å skrive ut ni rammer som velges automatisk fra videoklippet.
- **Print range** (utskriftsområde): Velg begynnelsen og slutten på utskriftsområdet ved hjelp av **pilene for Velg foto**.
- **Print index page** (skriv ut indeksside): Velg dette alternativet for å skrive ut miniatyrbilder av alle fotografiene på det innsatte minnekortet.
- Print panoramic photos (skriv ut panoramafotoer): Velg å slå panoramautskrift On (på) eller Off (av, standardverdi).
- **Print stickers** (skriv ut klistremerker): Velg **On** (på) for å skrive ut 16 fotografier per side. Legg eventuelt i spesielt etikettmateriale.
- **Passport photo mode** (passfotomodus): Hvis du velger **On** (På), blir du bedt om å velge passfotostørrelsen.

### Edit (Rediger)

- **Remove red-eye** (fjern røde øyne): Velg dette alternativet for å fjerne røde øyne fra fotografiet som vises på skriverskjermen.
- Photo brightness (fotolysstyrke): Trykk på 🕨 eller 🐗 for å øke eller redusere fotolysstyrken.
- Add frame (legg til ramme): Bruk pilene for Velg foto til å velge mønster og farge for en ramme.
- Add color effect (legg til fargeeffekt): Bruk pilene for Velg foto til å velge en fargeeffekt.

### Tools (Verktøy)

- View 9-up (vis 9 foto): Vis ni bilder om gangen fra det innsatte minnekortet.
- Slide show (lysbildefremvisning): Trykk på OK for å stoppe midlertidig eller fortsette lysbildefremvisningen Trykk på Avbryt for å stoppe lysbildefremvisningen.
- Print quality (utskriftskvalitet): Velg utskriftskvaliteten Best (standard) eller Normal.
- **Print sample page** (skriv ut eksempelside): Velg dette alternativet for å skrive ut en eksempelside, som kan være nyttig for å kontrollere utskriftskvaliteten til skriveren.
- **Print test page** (skriv ut testside): Velg dette alternativet for å skrive ut en testside som inneholder informasjon om skriveren som kan bidra til å løse problemer.
- Clean cartridges (rengjør blekkpatroner): Velg dette alternativet for å rengjøre blekkpatronen.
- Align cartridges (juster blekkpatroner): Velg dette alternativet for å justere blekkpatronene.

### Bluetooth

- **Device address** (enhetsadresse): Noen enheter med trådløs Bluetooth-teknologi krever at du angir adressen til enheten de forsøker å finne. Dette menyalternativet viser enhetsadressen.
- **Device name** (enhetsnavn): Du kan velge et enhetsnavn for skriveren som vises på andre enheter med trådløs Bluetooth-teknologi når de finner skriveren.
- **Passkey** (hovednøkkel): Trykk på ▲ for å øke til ett nummer høyere. Trykk på ▼ for å redusere nummeret. Trykk på **OK** for å gå til neste nummer.
- Visibility (synlighet): Velg Visible to all (synlig for alle, standard) eller Not visible (ikke synlig). Når Visibility (synlighet) er satt til Not visible (Ikke synlig), er det bare enheter som kjenner skriverens enhetsadresse, som kan skrive ut på den.
- Security level (sikkerhetsnivå): Velg Low (lavt) eller High (høyt).
- **Reset Bluetooth options** (tilbakestill Bluetooth-innstillinger) Velg dette alternativet for å tilbakestille alle elementer på Bluetooth-menyen til standardverdiene.

### Help (Hjelp)

- Memory cards (minnekort): Trykk på <u>a</u> eller **y** for å bla gjennom minnekortene som støttes av skriveren, og trykk deretter på OK for å se hvordan du setter inn minnekortet.
- Cartridges (blekkpatroner): Trykk på <u>a</u> eller <del>v</del> for å bla gjennom HPblekkpatronene som er tilgjengelige for skriveren. Trykk deretter på OK for å se hvordan du setter inn blekkpatronen.
- Photo Sizes (fotostørrelser): Trykk på 🛓 eller 🕎 for å bla gjennom de tilgjengelige fotostørrelsene.
- Paper Loading (papirpåfylling): Trykk på <u>a</u> eller **v** for å bla gjennom informasjon om å legge i papir.
- Paper Jams (papirstopp): Velg dette alternativet for å se hvordan du fjerner fastkjørt papir.
- **Camera Connect** (kameratilkobling): Velg dette alternativet for å se hvor du kobler et PictBridge-kompatibelt digitalkamera til skriveren.

### Preferences (Innstillinger)

- SmartFocus: Velg On (på, standardverdi) eller Off (av). Denne innstillingen forbedrer uklare foto.
- Adaptive lighting (tilpasset lyssetting): Velg **On** (på, standardverdi) eller **Off** (av). Denne innstillingen gir bedre belysning og kontrast.
- **Date/time** (dato/klokkeslett): Bruk dette alternativet for å inkludere dato og/eller klokkeslett på utskrevne fotografier.
- Colorspace (fargerom): Velg et fargerom.
- **Paper detect** (papirregistrering): Velg **On** (på, standard), så vil skriveren automatisk registrere papirtypen og -størrelsen når du skriver ut.
- Preview animation (forhåndsvis animasjon): Velg On (på, standardverdi) eller Off (av). Når du har valgt et fotografi mens denne funksjonen er på, vil skriveren vise en rask forhåndsvisning av fotografiet med det valgte oppsettet.
- Video enhancement (videoforbedring): Velg On (på) eller Off (av, standard). Hvis du velger On (på), forbedres kvaliteten på fotografier som skrives ut fra videoklipp.
- Auto redeye removal (fjern røde øyne automatisk): Velg On (på, standard) eller Off (av) for å fjerne røde øyne automatisk fra bildene.
- Restore defaults (gjenopprett standardverdier): Gjenoppretter fabrikkinnstillingene for alle menyelementene bortsett fra Select language (velg språk) og Select country/region (velg land/region) og Bluetooth-innstillinger.
- Language (språk): Velg dette alternativet for å angi språket du vil bruke på skriverskjermen, og innstilling for land/region. Innstillingen for land/region bestemmer mediestørrelsene som støttes.

### Papirinformasjon

Du kan skrive ut på fotopapir, vanlig papir eller små typer utskriftsmateriale som indekskort og konvolutter.

| Pap | pirtype                      | Slik | legger du i papir:                                 | Skuff som skal brukes          |
|-----|------------------------------|------|----------------------------------------------------|--------------------------------|
| •   | 10 x 15 cm<br>(4 x 6 tommer) | 1.   | Fjern alt papir som er lagt<br>inn i hovedskuffen. | Fotokassett inn i hovedskuffen |

Kapittel 1

(forts.)

| Papirtype                                                                                                    | Slik legger du i papir:                                                                                                    | Skuff som skal brukes              |
|----------------------------------------------------------------------------------------------------|----------------------------------------------------------------------------------------------------|------------------------------------|
| fotopapir (med<br>eller uten flik)<br>• Fotopapir i<br>størrelsen<br>7,62 x 13 cm<br>(3 x 5 tommer)<br>• Indekskort<br>• Hagaki-kort<br>• A6-papir<br>• L-formatkort                                                                                                    | <ol> <li>Løft opp toppdekselet og ta<br/>ut fotokassetten.</li> <li>Klem inn<br/>papirbreddeskinnen og skyv<br/>den til venstre til den stopper.</li> <li>Legg i opptil 20 ark i<br/>fotokassetten med<br/><b>utskriftssiden ned</b>.<br/>Hvis du bruker papir med<br/>flik, setter du det inn med<br/>fliken først.</li> <li>Juster papirbredde- og<br/>papirlengdeskinnene for<br/>fotokassetten slik at papiret<br/>får plass.</li> <li>Juster fotokassetten på<br/>høyre side av hovedskuffen,<br/>og skyv den inn i skriveren til<br/>den klikker på plass.</li> </ol>                                                                                                    |                                    |
| <ul> <li>Letter- eller<br/>A4-papir</li> <li>Transparenter</li> <li>20 x 25 cm<br/>(8 x 10<br/>tommer)<br/>fotopapir</li> <li>13 x 18 cm<br/>(5 x 7 tommer)<br/>fotopapir</li> <li>papir i 2L-<br/>størrelse</li> <li>Fotokort i<br/>størrelsen<br/>10 x 20 cm<br/>(4 x 8 tommer)</li> <li>B5-papir</li> <li>Konvolutter</li> </ul> | <ol> <li>Fjern alt papir som er lagt<br/>inn i hovedskuffen.</li> <li>Klem inn<br/>papirbreddeskinnen og skyv<br/>den til venstre til den stopper.</li> <li>(Små papirstørrelser) Løft<br/>opp utskuffen.</li> <li>Legg i vanlig papir, fotopapir<br/>eller transparenter i<br/>hovedskuffen med<br/>utskriftssiden ned.<br/>Legg i konvolutter med<br/>utskriftssiden ned og<br/>klaffen til venstre. Skyv<br/>klaffene inn i konvoluttene<br/>for å unngå fastkjørt papir.</li> <li>Klem inn<br/>papirbreddeskinnen, og skyv<br/>den mot høyre slik at den<br/>berører kantene av papiret<br/>uten å bøye det.</li> <li>Trekk ut utskuffens forlenger<br/>for å få plass til de utskrevne<br/>sidene.</li> </ol> | Hovedskuff – store papirstørrelser |

### Blekkpatroninformasjon

Første gang du setter opp og bruker HP Photosmart, må du passe på å sette inn blekkpatronene som fulgte med skriveren. Blekket i disse blekkpatronene er spesielt beregnet på bruk sammen med blekket i blekkpatronvognen.

### Kjøpe nye blekkpatroner

Når du kjøper nye patroner, kontrollerer du patronnumrene som vises på baksiden av denne håndboken. Disse patronnumrene kan variere etter land/region.

### **Blekkpatrontips**

HP Vivera-blekk sørger for en livaktig fotokvalitet og en utrolig lysekthet, som gir sterke farger som varer i generasjoner! HP Vivera-blekk er spesialutviklet og vitenskapelig testet med tanke på kvalitet, renhet og lysekthet.

For å få best mulig utskriftskvalitet anbefaler HP at du setter inn alle blekkpatroner før datoen som er stemplet på esken.

For optimale utskriftsresultater anbefaler HP at du bare bruker ekte blekkpatroner fra HP. Ekte HP blekkpatroner er utviklet og testet sammen med HP-skrivere for å skape flotte resultater uten problemer, gang etter gang.

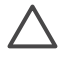

**Forsiktig** Slik unngår du tap eller spill av blekk: La blekkpatronene være i skriveren under transport, og ikke la brukte blekkpatroner være ute av skriveren i lange perioder.

### Sette inn og bytte blekkpatronene

### Slik klargjør du skriveren og blekkpatronene

- 1. Kontroller at strømmen er på, og at du har fjernet pappen fra innsiden av skriveren.
- 2. Løft hoveddekselet på skriveren.
- 3. Fjern den rosa plasttapen fra patronene.

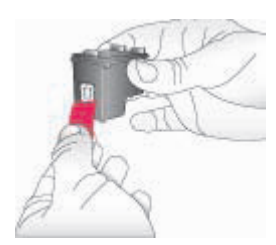

| 1 | <u>,,,,,</u> |
|---|--------------|
|   | =7/          |
| Į | -            |

Merk Ikke ta på blekkdysene eller de kobberfargede kontaktene, og ikke sett tapen på plass igjen på patronene.

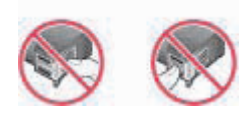

### Slik setter du inn blekkpatronene

- 1. Hvis du skal bytte blekkpatroner av typen HP Black, HP Photo eller HP Gray Photo, trykker du den gamle patronen ned og trekker den ut av den **høyre** holderen for å fjerne den.
- 2. Hold den nye blekkpatronen med etiketten øverst. Hold patronen litt på skrå oppover og skyv den inn i den **høyre** holderen, slik at de kobberfargede kontaktene kommer først inn. Skyv blekkpatronen forsiktig inn helt til den klikker på plass.

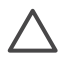

**Forsiktig** Kontroller at blekkpatronen klikker på plass når du setter den inn. Da unngår du at papiret kjører seg fast.

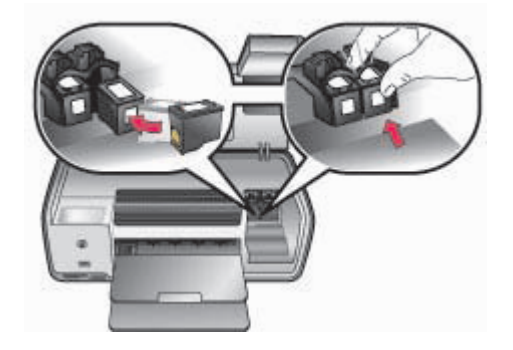

- 3. Gjenta de forrige trinnene for å sette inn den trefargede blekkpatronen fra HP i **venstre** holder.
- 4. Senk hoveddekselet.

### Når du ikke bruker en blekkpatron

Når du tar ut en blekkpatron fra skriveren, bør du oppbevare den i blekkpatronbeholderen. Blekkpatronbeskytteren hindrer at blekket tørker ut når blekkpatronen ikke er i bruk. Feilaktig oppbevaring av blekkpatronen kan føre til at den ikke fungerer som den skal.

→ Når du skal sette en blekkpatron inn i beskytteren, skyver du blekkpatronen litt på skrå inn i beskytteren til den klikker på plass.

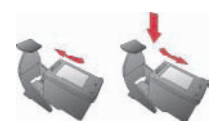

Når du har satt inn en blekkpatron i blekkpatronbeskytteren, setter du den inn i oppbevaringsstedet i skriveren.

# **2** Grunnleggende om utskrift

Denne delen inneholder detaljerte instruksjoner for hvordan du bruker minnekort, velger fotografier og mer. Du finner informasjon om avanserte funksjoner i *brukerhåndboken*, som er tilgjengelig i elektronisk format på *brukerhåndbok*-CDen.

### **Bruke minnekort**

Skriveren kan lese følgende typer minnekort: CompactFlash, Memory Stick, Microdrive, MultiMediaCard, Secure Digital og xD-Picture Card.

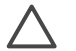

**Forsiktig** Hvis du bruker en annen type minnekort, kan det skade både minnekortet og skriveren.

Se Koble til andre enheter hvis du vil lære andre metoder for overføring av fotografier fra et digitalkamera til skriveren.

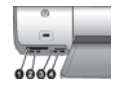

### Minnekortspor

- 1 CompactFlash I og II, Microdrive
- 2 Secure Digital, MultiMediaCard (MMC)
- 3 xD-Picture Card
- 4 Memory Stick

### Støttede filformater

### Slik setter du inn et minnekort:

- 1. Ta ut eventuelle minnekort som er satt inn i skriveren. Sett inn bare ett kort om gangen.
- 2. Finn riktig spor for minnekortet.
- 3. Sett inn minnekortet i sporet med de kobberfargede kontaktene ned eller kontakthullene i metall vendt mot skriveren.
- 4. Skyv minnekortet forsiktig inn i skriveren til det stopper. Skriveren leser minnekortet og viser deretter det første fotografiet på kortet. Hvis du brukte et digitalkamera til å velge fotografier på kortet, får du spørsmål om du vil skrive ut fotografiene som er valgt på kameraet.

### Velge et fotooppsett

Trykk på **Oppsett** på skriverens kontrollpanel for å velge et oppsett for fotografiene du vil skrive ut. Trykk flere ganger på knappen for å gå gjennom de seks oppsettalternativene. Når det er satt inn et minnekort, vises det valgte oppsettet nederst i midten på skriverskjermen. Alle fotografier som velges fra skriverens kontrollpanel, vil bli skrevet ut med det valgte oppsettet.

### Bestemme hvilke fotografier du vil skrive ut

Du kan bestemme hvilke fotografier du vil skrive ut, ved å vise fotografiene på skriverskjermen. Du finner informasjon om hvordan du skriver ut en testside eller en indeksside, i *brukerhåndboken*, som er tilgjengelig i elektronisk format på *brukerhåndbok*-CDen.

### Slik viser du ett fotografi om gangen på skriverskjermen

- 1. Sett inn et minnekort.
- Trykk på Velg foto deller . Hold knappen inne for å vise fotografiene raskt. Når du kommer til siste fotografi i en av retningene, går skriveren tilbake til første eller siste fotografi og fortsetter derfra.

### Velge fotografier som skal skrives ut

Du kan velge fotografiene du vil skrive ut, ved hjelp av skriverens kontrollpanel.

### Slik opphever du valget av et foto

- 1. Sett inn et minnekort.
- 2. Trykk på Velg foto 📹 eller 🕨 for å vise fotografiet du vil velge.
- Trykk på OK for å velge fotografiet som vises. En hake vises i nedre hjørne av fotografiet.

Hvis du vil oppheve valget av et fotografi, velger du det og trykker på **Avbryt** for å oppheve valget av fotografiet som vises for utskrift. Hvis et fotografi er valgt flere ganger, fjerner skriveren et valg av fotografiet hver gang du trykker på **Avbryt**.

### Forbedre fotokvaliteten og bli mer kreativ

Skriveren inneholder en rekke nye funksjoner som forbedrer fotokvaliteten og gjør det mulig å oppnå kreative resultater. Du finner mer informasjon i *brukerhåndboken*, som er tilgjengelig i elektronisk format på *brukerhåndbok*-CDen.

### Skrive ut fotografier

Du kan skrive ut fotografier uten en datamaskin på flere forskjellige måter:

- Sett inn et minnekort med fotografier i ett av minnekortsporene på skriveren.
- Koble et PictBridge-digitalkamera til kameraporten på forsiden av skriveren.
- Installer den trådløse HP Bluetooth<sup>®</sup>-skriveradapteren (ekstrautstyr) og skriv ut fra et digitalkamera eller en annen enhet med trådløs Bluetooth-teknologi.

Du finner mer informasjon i *brukerhåndboken*, som er tilgjengelig i elektronisk format på *brukerhåndbok*-CDen.

### **Opprette en tilkobling**

Bruk skriveren til å koble deg til andre enheter og holde kontakten med andre mennesker.

### Koble til andre enheter

Denne skriveren kan du koble til datamaskiner og andre enheter på flere måter. Hver tilkoblingstype gir ulike muligheter.

- Minnekort: Skrive ut direkte fra et minnekort til skriveren.
- USB: Lagre fotografier fra et minnekort i skriveren til en datamaskin, der du kan forbedre eller organisere dem i programvaren HP Image Zone eller annen programvare. Hvis du vil ha mer informasjon, kan du se Bruke kreative alternativer i skriverprogramvaren.
- **PictBridge**: Skrive ut direkte fra et PictBridge-kompatibelt digitalkamera til skriveren.
- **Bluetooth**: Skrive ut fra alle enheter med trådløs Bluetooth-teknologi for eksempel et digitalkamera eller en PDA til skriveren.
- **HP iPod**: Skrive ut direkte fra en HP iPod (der det er lagret fotografier) til skriveren.

### Skrive ut fra en datamaskin

Hvis du vil skrive ut fra en datamaskin, må skriverprogramvaren være installert. Under programvareinstalleringen installeres enten HP Image Zone (Macintosh-brukere og Windows-brukere med full installasjon) eller HP Image Zone Express (Windows-brukere med Express-installasjon) på datamaskinen, slik at du kan organisere, dele, redigere og skrive ut fotografier.

### Bruke kreative alternativer i skriverprogramvaren

Les gjennom disse tipsene om hvordan du bruker HP Image Zone, HP Image Zone Express og HP Instant Share. Hvis du vil ha mer informasjon, kan du se *brukerhåndboken*, som er tilgjengelig i elektronisk format på *brukerhåndbok*-CDen, og den elektroniske hjelpen for HP Image Zone eller HP Image Zone Express.

### **HP Image Zone**

HP Image Zone er et brukervennlig program som gir deg alt du trenger for å ha det gøy med bildene dine. I tillegg inneholder programmet grunnleggende funksjoner for redigering og utskrift av fotografier. Denne programvaren gir deg også tilgang til HP Instant Share, slik at du lett kan dele fotografiene.

### HP Image Zone Express (Windows-brukere)

HP Image Zone Express er et brukervennlig program som inneholder grunnleggende funksjoner for redigering og utskrift av fotografier. Denne programvaren gir deg også tilgang til HP Instant Share, slik at du kan dele fotografiene. HP Image Zone Express er bare tilgjengelig for Windows-brukere.

### **HP Instant Share**

Med HP Instant Share kan du sende fotografier til familie og venner uten store epostvedlegg. Hvis du vil ha mer informasjon, kan du se *brukerhåndboken*, som er tilgjengelig i elektronisk format på *brukerhåndbok*-CDen, og den elektroniske hjelpen for HP Image Zone eller HP Image Zone Express.

# Installere programvaren

Skriveren leveres med valgfri programvare, som du kan installere på en datamaskin. Bruk instruksjonene i denne delen til å installere programvaren og feilsøke eventuelle problemer.

| Windows-brukere           |                                                                                                    | Macintosh-brukere                                                                                                    |  |
|---------------------------|----------------------------------------------------------------------------------------------------|----------------------------------------------------------------------------------------------------|--|
| Vil ber<br>1.<br>2.<br>3. | <ul> <li>tig! Ikke koble til USB-kabelen før du blir<br/>dt om det.</li> <li>Sett inn CDen for HP Photosmart i<br/>datamaskinen. Hvis instruksjonene ikke<br/>vises, klikker du på Bla gjennom og<br/>navigerer til CD-stasjonen der du satte<br/>inn programvare-CDen for HP<br/>Photosmart. Dobbeltklikk på filen<br/>setup.exe.</li> <li>Følg instruksjonene på skjermen for å<br/>installere skriverprogramvaren.</li> <li>Velg installasjonstypen når du blir bedt<br/>om det: Full (fullstendig, anbefalt) eller<br/>Express (hurtiginstallasjon) er<br/>det eneste alternativet for Windows 98-<br/>og Me-systemer.</li> </ul> | <ol> <li>Koble USB-kabelen til både<br/>datamaskinen og USB-porten på<br/>baksiden av skriveren.</li> <li>Sett inn CDen for HP Photosmart i<br/>datamaskinen.</li> <li>Dobbeltklikk på ikonet HP Photosmart<br/>CD på skrivebordet.</li> <li>Dobbeltklikk på ikonet HP Photosmart<br/>Installer (installasjonsprogram for HP<br/>Photosmart). Følg instruksjonene på<br/>skjermen.</li> <li>Når HP Setup Assistant vises, velger du<br/>en standard papirstørrelse, og deretter<br/>klikker du på Next (neste).</li> <li>Hvis skriveren ikke oppdages<br/>automatisk, klikker du på Rescan USB<br/>(skann USB på nytt).</li> <li>Når enhetsnavnet vises i enhetslisten,</li> </ol> |  |
| 4.<br>5.                  | Når du får beskjed om det, kan du koble<br>USB-kabelen til USB-porten på baksiden<br>av skriveren. Det kan ta flere minutter<br>(kanskje mer på eldre systemer) å<br>opprette en tilkobling og kopiere filene.<br>Når gratulasjonssiden vises, klikker du<br>på Skriv ut en testside                                                                                                    | <ul> <li>klikker du på Next (neste).</li> <li>Klikk på Finish (fullfør).</li> <li>Når skjermbildet Congratulations<br/>(Gratulerer) vises, klikker du på Done<br/>(ferdig). Registreringssiden for HP<br/>åpnes i nettleseren.</li> </ul>                                                                                                    |  |

### Problemløsing for installering

Hvis skriverprogramvaren ikke ble riktig installert, eller hvis skriveren og datamaskinen ikke kommuniserer på riktig måte etter programvareinstallering, kan du se på denne siden for å finne mulige løsninger. Kontroller at alle kablene mellom skriveren og datamaskinen er godt festet, og pass på at du bruker den nyeste versjonen av skriverprogramvaren. Du kan skaffe de siste programvareoppdateringene ved å gå til HPs webområde for kundestøtte på www.hp.com/ support. Hvis du fremdeles trenger hjelp, kan du se i skriverdokumentasjonen eller kontakte HPs kundestøtte.

## Alle skriverne i Print Center forsvinner etter installering av skriverprogramvaren (bare Macintosh)

Avinstaller skriverprogramvaren, og installer den deretter på nytt. Hvis du vil avinstallere programvaren, åpner du **HP Image Zone**. Klikk på kategorien **Devices** (enheter), og velg deretter **Settings** (innstillinger) > **Uninstall HP Photosmart Software** (avinstaller HP Photosmart-programvaren). Start datamaskinen på nytt før du legger til skriveren i Print Center.

## Installeringsprogramvaren startes ikke automatisk når CDen settes inn (bare Windows)

På Start-menyen i Windows velger du **Kjør**. Klikk på **Bla gjennom**, og naviger frem til CDstasjonen der du satte inn programvare-CDen for HP Photosmart. Dobbeltklikk på filen **setup.exe**.

## Veiviseren for funnet maskinvare åpnes, men skriveren gjenkjennes ikke (bare Windows).

Du kan ha koblet til USB-kabelen før du fullførte programvareinstalleringen. Koble fra USBkabelen. Sett inn programvare-CDen i CD-stasjonen, og følg deretter instruksjonene på skjermen. Hvis instruksjonene ikke vises, finner og dobbeltklikker du på **setup.exe**-filen på CDen for å starte installeringen på nytt. Hvis det vises en melding om at programvaren allerede er installert, velger du **Avinstaller**, og deretter følger du instruksjonene på skjermen for å installere programvaren på nytt. Ikke koble til USB-kabelen før du får beskjed om det under programvareinstalleringen.

#### Kontrollen av systemkravene viser at datamaskinen kjører en foreldet versjon av Internet Explorer (bare Windows).

Avbryt installeringen, oppdater versjonen av Internet Explorer, og avinstaller deretter programvaren for HP Photosmart.

#### Datamaskinen slutter å svare under programvareinstallering (bare Windows)

Et virusbeskyttelsesprogram eller et annet program som kan kjøre i bakgrunnen, forsinker installeringen. Vent til filene er kopiert. Dette kan ta flere minutter. Hvis datamaskinen fremdeles ikke svarer etter flere minutter, må du starte den på nytt. Deaktiver eventuelle virusbeskyttelsesprogrammer, avslutt alle andre programmer og installer deretter skriverprogramvaren på nytt. Virusbeskyttelsesprogrammet slår seg på automatisk når du starter datamaskinen på nytt.

#### Dialogboksen Systemkrav vises under installeringen

En komponent på datasystemet oppfyller ikke systemkravene. Oppgrader komponenten slik at den oppfyller systemkravene, og installer deretter skriverprogramvaren på nytt.

#### Datamaskinen kan ikke lese HP Photosmart-CDen

Kontroller at CDen ikke er skitten eller ripete. Hvis andre CDer enn HP Photosmart fungerer, kan CDen være ødelagt. Du kan laste ned programvaren fra HPs webområde for kundestøtte, eller be HPs kundestøtte om å sende deg en ny CD. Hvis andre CDer heller ikke virker, kan det hende at CD-stasjonen må repareres.

# B HPs kundestøtte

Følg denne fremgangsmåten hvis du har et problem:

- 1. Se i dokumentasjonen som fulgte med skriveren.
  - Konfigurasjonsveiledning: HP Photosmart 8000 series-skriveren leveres med installasjonsinstruksjoner som forklarer hvordan du konfigurerer skriveren.
  - Brukerhåndbok: Brukerhåndbok beskriver skriverens grunnleggende funksjoner, forklarer hvordan du bruker skriveren uten å koble den til en datamaskin, og den inneholder informasjon om løsing av maskinvareproblemer. Den er tilgjengelig i elektronisk format på brukerhåndbok-CDen.
  - Referansehåndbok: HP Photosmart 8000 series Referansehåndbok er boken du leser nå. Den inneholder grunnleggende informasjon om skriveren, blant annet konfigurasjon, bruk, teknisk støtte og garanti. Hvis du vil ha detaljerte instruksjoner, kan du se brukerhåndbok-CDen.
  - Hjelp for HP Photosmart-skriveren: Den elektroniske hjelpen til HP Photosmart beskriver hvordan du bruker skriveren sammen med en datamaskin, og inneholder informasjon om problemløsing for programvaren.
- 2. Hvis du ikke får løst problemene ved hjelp av informasjonen i dokumentene, kan du gå til www.hp.com/support der du kan gjøre følgende:
  - Få tilgang til kundestøttesider på Internett
  - Sende en e-postmelding til HP for å få svar på spørsmålene dine
  - Komme i kontakt med en av HPs teknikere ved hjelp av samtale på nettet
  - Se etter programvareoppdateringer
  - Kundestøttealternativer og tilgjengelighet varierer avhengig av produkt, land/region og språk.
- Kontakt din lokale forhandler. Hvis skriveren har en maskinvarefeil, vil du bli bedt om å ta med skriveren til stedet der du kjøpte den. Service er gratis i løpet av skriverens begrensede garantiperiode. Etter garantiperioden vil du få opplyst en servicepris.
- 4. Hvis du ikke klarer å løse problemet ved hjelp av den elektroniske hjelpen eller HPs webområder, kan du ringe HPs kundestøtte på nummeret for ditt land / din region. Se HPs kundestøtte over telefon for en liste over telefonnumre for land/region.

### HPs kundestøtte over telefon

l løpet av garantiperioden for skriveren kan du få gratis kundestøtte over telefon. Hvis du vil ha mer informasjon, kan du se i garantien som fulgte med skriveren eller gå til www.hp.com/support for å kontrollere hvor lenge du får kostnadsfri kundestøtte.

Etter perioden med kostnadsfri telefonstøtte, kan du få hjelp fra HP mot ekstra kostnad. Kontakt HP-forhandleren eller ring kundestøttenummeret for ditt land / din region hvis du vil vite mer om kundestøttealternativene.

Hvis du vil motta HP-støtte over telefon, ringer du det aktuelle telefonnummeret for kundestøtte for der du er. Vanlige tellerskrittkostnader gjelder.

Vest-Europa: Kunder i Belgia, Danmark, Finland, Frankrike, Irland, Italia, Nederland, Norge, Portugal, Spania, Storbritannia, Sverige, Sveits, Tyskland og Østerrike bør gå til www.hp.com/support for å få kundestøttenumrene for sitt land / sin region.

Andre land/regioner: Se oversikten over støttetelefonnumre på innsiden av omslaget til denne håndboken.

#### Ringe

Ring HPs kundestøtte når du er i nærheten av datamaskinen og skriveren. Vær klar til å gi følgende opplysninger:

- Modellnummer for skriveren (finnes på forsiden av skriveren).
- Serienummer for skriveren (finnes på undersiden av skriveren).

- Operativsystemet på datamaskinen.
- Versjon for skriverdriveren:
  - Windows-PC: Hvis du vil se versjonen for skriverdriveren, høyreklikker du på minnekortikonet på Windows-oppgavelinjen og velger About (om).
  - Macintosh: Hvis du vil se versjonen for skriverdriveren, bruker du dialogboksen Print (skriv ut).
- Meldinger som vises i skrivervinduet eller på skjermen til datamaskinen
- Svar på følgende spørsmål:
  - Har situasjonen du ringer om, oppstått før? Kan du gjenskape situasjonen?
  - Installerte du ny maskinvare eller programvare på datamaskinen i tidsrommet da situasjonen oppstod?

### Flere garantialternativer

Utvidede serviceplaner er tilgjengelige for skriveren mot ekstra kostnader. Gå til www.hp.com/ support, velg land/region og språk, og se etter informasjon om utvidede serviceplaner på serviceog garantiområdet.

### **HP-garanti**

| HP-produkt                                     | Varighet av begrenset garanti                                                                                                    |
|------------------------------------------------|----------------------------------------------------------------------------------------------------|
| Programvare                                    | 90 dager                                                                                                    |
| Blekkpatroner                                  | Til HP-blekkpatronen er oppbrukt eller utløpsdatoen for<br>garantien som står på blekkpatronen, er nådd. Denne garantien<br>dekker ikke blekkprodukter fra HP som er etterfylt, ombygd,<br>brukt på feil mate eller klusset med. |
| Tilbehør                                       | 1 år                                                                                                    |
| Eksterne skriverenheter (se detaljer nedenfor) | 1 år                                                                                                    |
|                                                |                                                                                                    |

A. Omfang av begrenset garanti

- Hewlett-Packard (HP) garanterer overfor sluttbrukeren/kunden at HP-produktene som er angitt ovenfor, er uten mangler i materiale og utførelse i den perioden som er spesifisert ovenfor. Denne perioden begynner den dagen kunden kjøper produktet.
- HPs begrensede garanti for programvare gjelder bare for feil ved utførelse av programinstruksjonene. HP garanterer ikke at produktet vil fungere uavbrutt og feilfritt.
- HPs begrensede garanti dekker bare mangler som oppstår som resultat av normal bruk av produktet, og dekker ikke noen andre problemer, inkludert de som måtte oppstå på grunn av følgende:
  - a. Feilaktig vedlikehold eller modifisering.
  - b. Programvare, utskriftsmateriale, deler eller rekvisita som ikke fulgte med, eller som ikke støttes av HP.
  - c. Bruk utenfor produktets spesifikasjoner.
  - d. Uautorisert endring eller feilbruk.
- 4. For HP-skriverenheter har ikke bruken av en blekkpatron som ikke er produsert av HP eller som er påfylt, noen innvirkning på garantien til kunden eller eventuelle kontrakter for støtte som kunden har med HP. Hvis skriverfeil eller -skade imidlertid skyldes bruk av en blekkpatron som ikke er fra HP, eller en etterfylt blekkpatron, vil HP belaste kunden med standard arbeidstid og materialer for å yte service på skriveren for den bestemte feilen eller skaden.
- Hvis HP i løpet av gjeldende garantiperiode mottar melding om mangel i et hvilket som helst produkt som dekkes av HPs garanti, vil HP etter eget skjønn enten reparere eller erstatte det mangelfulle produktet.
- 6. Hvis HP ikke kan reparere eller erstatte, uansett grunn, et mangelfullt produkt som er dekket av HPs garanti, vil HP, innen rimelig tid etter å ha mottatt meldingen om mangelen, refundere kjøpsprisen for produktet.
- 7. HP er ikke forpliktet til å reparere, erstatte eller refundere noe før kunden har returnert det defekte produktet til HP.
- Eventuelle erstatningsprodukter kan være enten nye eller som nye, forutsatt at funksjonaliteten er minst like god som for produktet det erstatter.
- HP-produkter kan inneholde ombygde deler, komponenter eller materiale som er like bra som nytt med hensyn til ytelse.
- 10. HPs erklæring om begrenset garanti er gyldig i alle land/regioner der HP-produktet som dekkes, er distribuert av HP. Kontrakter for utvidet garantiservice, for eksempel service på stedet, er tilgjengelig fra alle HP-autoriserte servicekontorer i landene/regionene der produktet distribueres av HP eller av en autorisert importør.
- B. Garantibegrensninger
  - I DEN GRAD DET ER TILLATT UNDER LOKAL LOVGIVNING GIR VERKEN HP ELLER DERES TREDJEPARTSLEVERANDØRER NOEN SOM HELST ANNEN GARANTI ELLER BETINGELSE, VERKEN UTTRYKTE ELLER UNDERFORSTÅTTE GARANTIER ELLER BETINGELSER OM SALGBARHET, TILFREDSSTILLENDE KVALITET ELLER EGNETHET TIL ET BESTEMT FORMÅL.
- C. Ansvarsbegrensning
  - 1. I den utstrekning det er tillatt under lokal lovgivning, er rettsmidlene i denne garantierklæringen kundens eneste og eksklusive rettsmidler.
  - 2. I DEN GRAD DET ER TILLATT UNDER LOKAL LOVGIVNING, MED UNNTAK AV DE FORPLIKTELSER SOM ER SPESIELT FREMSATT I DENNE GARANTIERKLÆRINGEN, SKAL IKKE HP ELLER DERES TREDJEPARTSLEVERANDØRER UNDER NOEN OMSTENDIGHET VÆRE ANSVARLIGE FOR DIREKTE, INDIREKTE, SPESIELLE ELLER TILFELDIGE SKADER, ELLER FØLGESKADER, VERKEN BASERT PÅ KONTRAKT, SIVILT SØKSMÅL, ELLER NOEN ANNEN JURIDISK TEORI, UANSETT OM DE ER UNDERRETTET OM SLIKE SKADER.
- D. Lokal lovgivning
  - Denne garantierklæringen gir kunden visse lovbestemte rettigheter. Kunden kan også ha andre rettigheter som kan variere fra stat til stat i USA, fra provins til provins i Canada og fra land/region til land/region andre steder i verden.
  - 2. I den grad denne garantierklæringen ikke er i overensstemmelse med lokal lovgivning skal den regnes for å være modifisert, slik at den samsvarer med lokal lovgivning. I henhold til lokal lovgivning gjelder muligens ikke visse fraskrivelser og begrensninger av denne garantierklæringen for kunden. Noen av USAs delstater og andre myndigheter utenfor USA (inkludert provinser i Canada) kan for eksempel
    - a. utelukke fraskrivelsene og begrensningene i denne garantierklæringen som begrenser de lovbestemte rettighetene til en kunde (for eksempel Storbritannia),
    - b. på annen måte begrense leverandørers evne til å håndheve slike fraskrivelser eller begrensninger, eller
    - c. gi kunden andre garantirettigheter, spesifisere varigheten på underforståtte garantier som leverandøren ikke kan unndra seg, eller tillate begrensninger av varigheten på underforståtte garantier.
  - 3. GARANTIVILKÅRENE I DENNE ERKLÆRINGEN, MED UNNTAK AV DET SOM ER TILLATT VED LOV, VERKEN EKSKLUDERER, BEGRENSER ELLER ENDRER, MEN KOMMER I TILLEGG TIL, DE OBLIGATORISKE LOVBESTEMTE RETTIGHETENE SOM GJELDER FOR SALGET AV HP-PRODUKTENE TIL SLIKE KUNDER.

Tillegg B

# C Spesifikasjoner

I denne delen beskrives systemkravene for å installere skriverprogramvaren samt utvalgte skriverspesifikasjoner. Se hjelpen til HP Photosmart hvis du ønsker en fullstendig liste over skriverspesifikasjoner og systemkrav. Hvis du vil ha informasjon om hvordan du viser hjelpen, kan du se Velkommen.

### Systemkrav

| Komponent       | Minimum for Windows-PC                                                                                                    | Minimum for Macintosh                                                                         |
|-----------------|----------------------------------------------------------------------------------------------------|-----------------------------------------------------------------------------------------------|
| Operativsystem  | Microsoft <sup>®</sup> Windows 98, 2000<br>Professional, Me, XP Home<br>og XP Professional                                                          | Mac OS X 10.2 og høyere                                                                       |
| Prosessor       | Intel <sup>®</sup> Pentium <sup>®</sup> II (eller tilsvarende) eller høyere                                                                         | G3 eller større                                                                               |
| RAM             | 128 MB anbefales                                                                                                    | 128 MB                                                                                        |
| Ledig diskplass | 500 MB                                                                                                    | 150 MB                                                                                        |
| Skjerm          | 800 x 600, 16-biters eller<br>høyere                                                                                                    | 800 x 600, 16-biters eller<br>høyere                                                          |
| CD-ROM-stasjon  | 4x                                                                                                    | 4x                                                                                            |
| Tilkobling      | USB 2.0 Full-speed:<br>Microsoft Windows 98, 2000<br>Professional, Me, XP Home<br>og XP Professional<br>PictBridge: via<br>kameraporten på forsiden | USB 2.0 Full-speed: Mac<br>OS X 10.2 og høyere<br>PictBridge: via<br>kameraporten på forsiden |
|                 | <b>Bluetooth</b> : kobles til trådløs<br>HP Bluetooth-skriveradapter<br>(ekstrautstyr)                                                              |                                                                                               |
| Nettleser       | Microsoft Internet Explorer 5.5 eller nyere                                                                                                    | _                                                                                             |

### Skriverspesifikasjoner

| Kategori         | Spesifikasjoner                                          |  |
|------------------|----------------------------------------------------------|--|
| Miljøspesifika-  | Anbefalt driftstemperaturområde: 15-30 °C (59-86 °F)     |  |
| sjoner           | Maksimum driftstemperaturområde: 10-35 °C (50-95 °F)     |  |
|                  | Temperaturområde for oppbevaring: -30-65 °C (-22-149 °F) |  |
|                  | Anbefalt fuktighetsområde: 20-80 % relativ fuktighet     |  |
|                  | Maksimum fuktighetsområde: 15-80 % relativ fuktighet     |  |
| Videofilformater | Motion-JPEG AVI, Motion-JPEG QuickTime, MPEG-1           |  |

### Tillegg C

| (forts.)                          |                                                                                                    |
|-----------------------------------|----------------------------------------------------------------------------------------------------|
| Kategori                          | Spesifikasjoner                                                                                                    |
| Bildefilformater                  | JPEG Baseline, TIFF 24-biters RGB ukomprimert interleaved, TIFF 24-<br>biters YCbCr ukomprimert interleaved, TIFF 24-bit RGB pakkbiter<br>interleaved, TIFF 8-biters grå ukomprimert/pakkbiter, TIFF 8-biters<br>palettfarge ukomprimert/pakkbiter, TIFF 1-biters ukomprimert/<br>pakkbiter/1D Huffman |
| Spesifikasjoner                   | Anbefalt maksimal lengde: 35,6 cm (14 tommer)                                                                                                    |
| for<br>utskriftsmateriale         | Anbefalt maksimal tykkelse: 292 µm (11,5 millitommer)                                                                                                    |
| Størrelser på                     | Størrelser som støttes ved utskrift fra datamaskin                                                                                                    |
| utskriftsmateriale<br>som støttes | 7,6 x 12,7 cm til 22 x 61 cm (3 x 5 tommer til 8,5 x 24 tommer)                                                                                                    |
|                                   | Størrelser som støttes ved utskrift fra kontrollpanelet                                                                                                    |
|                                   | Metriske målenheter: A6, A4, 10 x 15 cm (med eller uten flik); Britiske<br>målenheter: 3,5 x 5 tommer, 4 x 6 tommer (med eller uten flik),<br>4 x 12 tommer, 5 x 7 tommer, 8 x 10 tommer, 8,5 x 11 tommer; Hagaki<br>og L-størrelse                                                                    |
| Utskriftsmateriale                | Papir (vanlig og foto), konvolutter, transparenter, påstrykningspapir og kort (indeks, gratulasjon, Hagaki, A6, L-størrelse)                                                                                                    |
| Minnekort                         | CompactFlash Type I og II, Microdrive, MultiMediaCard, Secure Digital, Sony Memory Stick, xD-Picture Card                                                                                                    |
| Papirskuffer                      | Hovedskuff: 7,6 x 12,7 cm til 21,6 x 35,6 cm (3 x 5 tommer til 8,5 x 14 tommer)                                                                                                    |
|                                   | <b>Fotokassett</b> : 10 x 15 cm (4 x 6 tommer), 10 x 15 cm (4 x 6 tommer) med flik, 7,6 x 12,7 cm (3 x 5 tommer), A6, Hagaki og L-størrelse                                                                                                    |
|                                   | Utskuff: Alle størrelser som støttes                                                                                                    |
| Papirskuff-<br>kapasitet          | <b>Hovedskuff</b> : 100 ark med vanlig papir; 15 konvolutter; 20 – 40 kort<br>(avhengig av tykkelsen); 20 etikettark; 25 transparenter,<br>påstrykningspapir eller fotopapir                                                                                                    |
|                                   | <b>Utskuff</b> : 50 ark med vanlig papir; 10 kort eller konvolutter; 25 ark med etiketter eller påstrykningspapir                                                                                                    |
| Strømforbruk                      | Utskrift: 21,0 W AC                                                                                                    |
|                                   | Hvilemodus: 5,3 W AC                                                                                                    |
| Strømkrav                         | Inngangsfrekvens: 50/60 Hz, (+/- 3Hz)                                                                                                    |
|                                   | Nettspenning                                                                                                    |
|                                   | Modellnummer for strømforsyning 0957–2083: 200 til 240, Vac (+/- 10 %)<br>Modellnummer for strømforsyning 0957-2084: 100 til 240, Vac (+/- 10 %)                                                                                                    |
| Blekkpatroner                     | Blekkpatronnumrene du kan bruke sammen med skriveren, står på baksiden av den trykte brukerhåndboken.                                                                                                    |
| Utskriftshastighet                | Svart-hvitt-utskrifter: 30 sider per minutt                                                                                                    |
| (maksimum)                        | Fargeutskrifter: 24 sider per minutt                                                                                                    |
|                                   | Fotografier: 27 sekunder for hvert fotografi på 10 x 15 cm (4 x 6 tommer)                                                                                                    |
| USB-støtte                        | Universell seriebuss (USB): 2.0 Full-speed-kompatibel kabel. Lengde på 3 meter (10 fot) eller mindre. (Microsoft Windows 98, 2000                                                                                                    |

| (forts.) |                                                                         |
|----------|-------------------------------------------------------------------------|
| Kategori | Spesifikasjoner                                                         |
|          | Professional, Me, XP Home og XP Professional; Mac OS X 10.2 og høyere.) |

Tillegg C

### **Regulatory notices**

#### Hewlett-Packard Company

This device complies with part 15 of the FCC Rules. Operation is subject to the following two conditions:

- This device may not cause harmful interference, and
- This device must accept any interference received, including interference that may cause undesired operation.

Pursuant to Part 15.21 of the FCC Rules, any changes or modifications to this equipment not expressly approved by Hewlett-Packard Company may cause harmful interference, and void your authority to operate this equipment. Use of a shielded data cable is required to comply with the Class B limits of Part 15 of the FCC Rules.

For further information, contact: Hewlett-Packard Company, Manager of Corporate Product Regulations, 3000 Hanover Street, Palo Alto, CA 94304, (650) 857-1501.

#### Note

This equipment has been tested and found to comply with the limits for a Class B digital device, pursuant to part 15 of the FCC rules. These limits are designed to provide reasonable protection against harmful interference in a residential installation. This equipment generates, uses, and can radiate radio frequency energy and, if not installed and used in accordance with the instructions, can cause harmful interference to radio communications. However, there is no guarantee that interference will not occur in a particular installation. If this equipment does cause harmful interference to radio or television reception, which can be determined by turning the equipment off and on, the user is encouraged to try to correct the interference by one or more of the following measures:

- Reorient or relocate the receiving antenna.
- Increase the separation between the equipment and the receiver.
- Connect the equipment into an outlet on a circuit different from that to which the receiver is connected.

 Consult the dealer or an experienced radio/TV technician for help.

#### LED indicator statement

The display LEDs meet the requirements of EN 60825-1.

```
사용자 연내문(8급 기기)
```

이 기기는 비업무용으로 전자표장해검정용 받은 기기로서, 주거지역에서는 물론 모든 시역에서 시용할 수 있읍니다.

この装置は、情報処理装置等電波障害自主規制協議会(VCCI)の基準 に基づくクラスB情報技術装置です。この装置は、家庭環境で使用すること を目的としていますが、この設置がラジオやテレビジコン受信機に近接して 使用されると受信障害を引き起こすことがあります。 取り扱い説明書に従って正しい取り扱いをして下さい。

製品には、同梱された電源コードをお使い下さい。 同梱された電源コードは、他の製品では使用出来ません。